## 兴业银行个人网银银期转账签约操作流程

第一步:登陆兴业银行官网 http://www.cib.com.cn/,进入网上银行并登录成功;

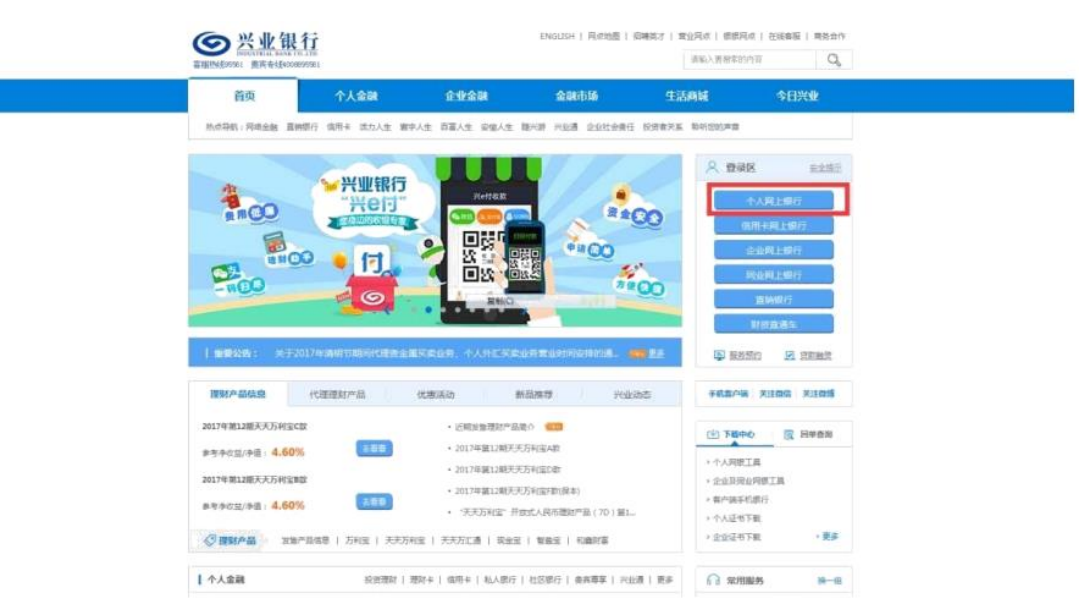

第二步:选择"投资理财——银期业务——签约管理——签约";

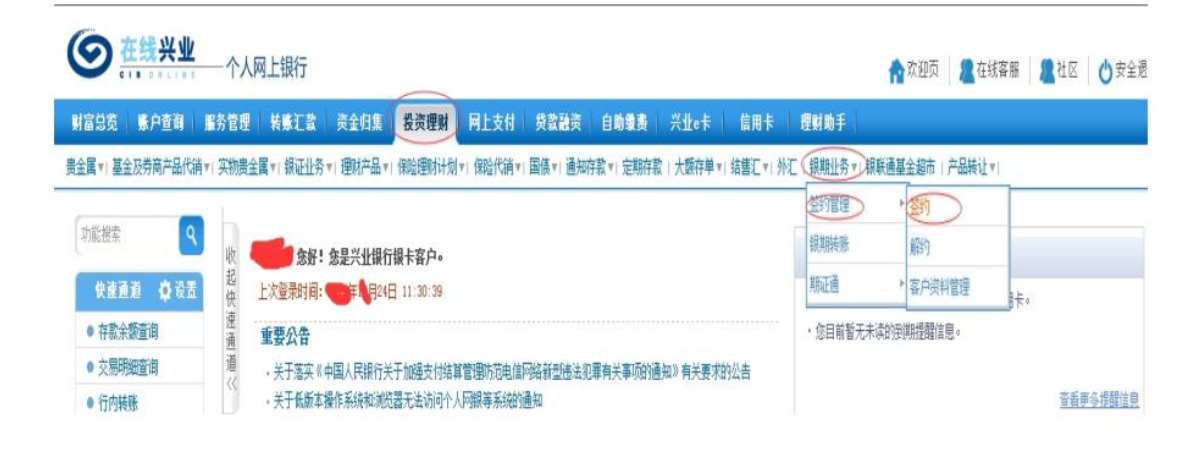

第三步:进入签约,选择银行账户,并选择期货公司"中融汇信期货",点击下一步;

| *** ******             | -17    | 两工银行      |            |          |            |               |            |                  |          |          | 而欢迎突    | <b>在</b> 场容服 | 建拉区   | 0× |
|------------------------|--------|-----------|------------|----------|------------|---------------|------------|------------------|----------|----------|---------|--------------|-------|----|
| <b>福忠览 账户查</b> 审       | 服务管理   | SNUT      | 東全印度       | 投资理财     | 网上支付       | <b>HIRMAN</b> |            | 兴业・ド             | 倍用下      | 理財助手     |         |              |       |    |
| <b>社國 ni 基金及务商产品代销</b> | 11 实物裁 | 全属*1 根证业务 | 1 理则产品 1 1 | 偏短期针划。   | 保险代销。      | 国債 *   通知     | · 存款 * 定期存 | (1) 大切存单*(1)     | 吉蔭汇 🔹 外汇 | ●根糖业务▼   | 祝联通基金超市 | 产品转让*)       |       |    |
| 防範提案                   | h      | 当前位置: 投资  | 理财 > 税职业9  | 5 > 翌约管理 | > 591      |               |            |                  |          |          |         |              |       | 在出 |
|                        | 収起機    |           | 1 进程银行路    | 中眾期後公司   |            |               | 1          | 項与至約位是           |          |          |         | 3 翌约成功       |       |    |
| ● 存款余類直得               | 道道     | 银行账户列表    |            |          |            |               |            |                  |          |          |         |              |       |    |
| • 交易明細查词               | 道      |           | 账户别名       |          |            | 户户名           |            | 账户账号             |          |          | 账户类型    |              | 开户机构  |    |
| ● 行内关策                 |        | 9         |            |          |            |               |            | 336156           |          |          | 理时卡     |              | 采制份价  |    |
| ● 人民后/张江还差             |        |           |            |          |            | 101 上一页       | 下一页中页      | 第1页/共13          | 朝鮮       | 贞 [ 碗定 ] |         |              | 1 - 1 | #1 |
| 0 運動产品购买               |        | 请在以下瓢员    | 公司列表中, 透   | 理念的期终公   | <b>a</b> : |               |            |                  |          |          |         |              |       |    |
| ● 代消基全列表               |        | 国版公司:     | 黨仍         |          |            |               |            |                  |          |          |         |              |       |    |
|                        |        |           | -          |          |            |               |            | discourse of the |          |          |         |              |       |    |

第四步:填写签约信息中各项目并输入银行卡取款密码,如下图所示,点击"下一步"即可完成签约。

|      | 公司代码:         | 期告         |  |  |
|------|---------------|------------|--|--|
|      | 康户账号:         | ,FULM      |  |  |
| **** | 资金账号:         |            |  |  |
| 至时間見 | 挟金密码:         | ••••• 🔳    |  |  |
|      | 手机号码:         |            |  |  |
|      | 联系地址:         | 福建省福州市鼓作市市 |  |  |
|      | <b>邮政编码</b> : | 350001     |  |  |